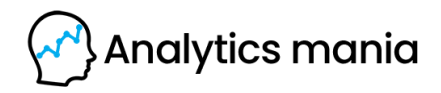

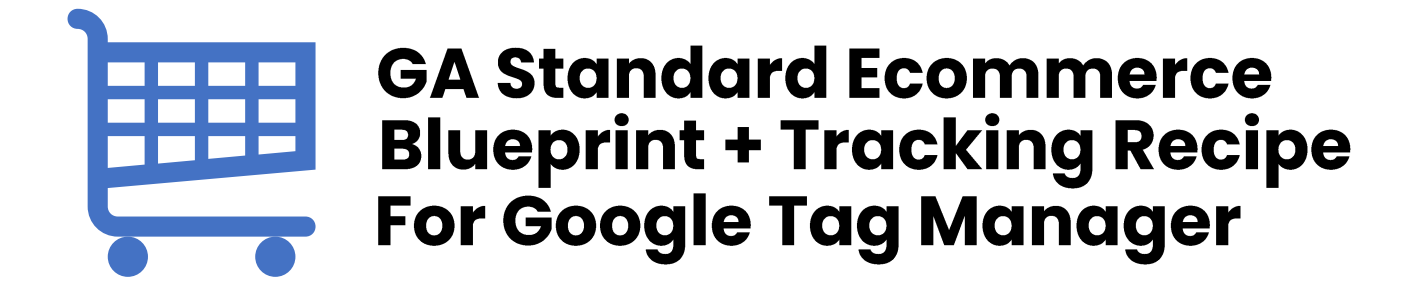

#### Created by

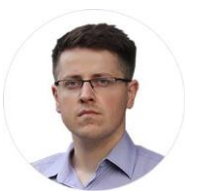

Julius Fedorovicius Founder of <u>Analytics Mania</u> julius@analyticsmania.com @fedorovicius

### **Before we start**

- This GTM recipe is related to this guide: Ecommerce Tracking with Google Tag Manager. If some of this recipe's parts are unclear, go ahead and revisit the blog post.
- This recipe still requires developer's input. It is explained in the chapter 4 of this blueprint.
- This GTM recipe passes Ecommerce data to GA + prevents duplicates.

# Download The Container template

- ♪ Click this link to download €
- Then do the right-click
- Click "Save as..." and choose where do you want to save the file on your computer.

## **‡**2 Import **GTM Container**

Once you download the GTM container template file, you need to import it to you actual Google Tag Manager container (that you use in your online store).

Go to your GTM container > Admin > Import:

- Choose the container file
- Choose the workspace (you can use the existing one)

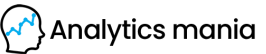

#### • Choose "Merge"

#### Import Container

Overwrite or merge with the latest container version by importing a json file in the correct

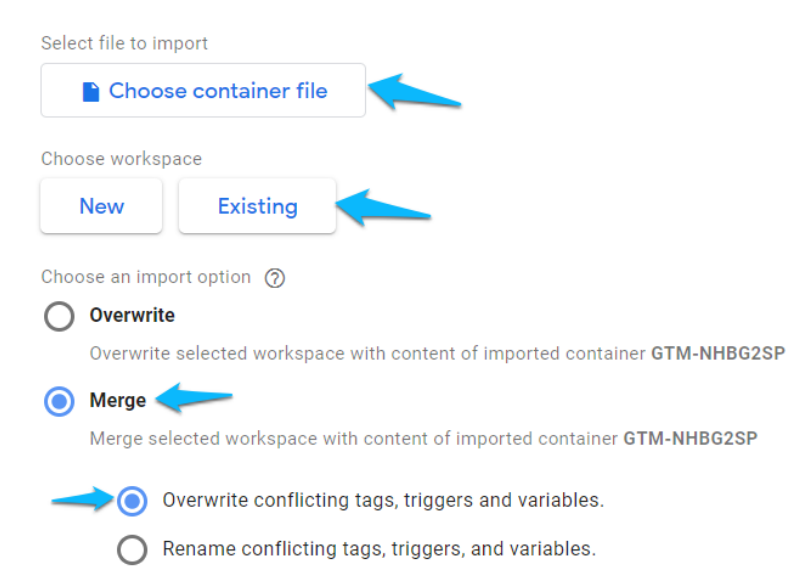

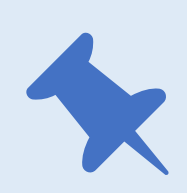

#### **Important!**

If you choose to "Overwrite" instead of "Merge", all of your current items in the container will be wiped out. That's why it is highly recommended to use the "Merge" option.

## H 3 Modifications In the GTM container

After you have imported the recipe, 7 new items will appear in the container:

- Tag GA Transaction
- **Trigger** Custom transaction

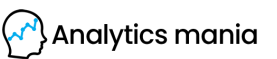

- Variables needed for the duplicate transaction prevention:
  - Variable cjs custom task prevent duplicate transactions
  - Variable *cjs transactionId* already processed
  - $\circ$  Variable dlv transactionId
- Variable A variable with a very long name *"REPLACE THIS VARIALE WITH YOUR OWN GA SETTINGS VARIABLE"*

The last item (variable) is just a placeholder and should be removed after the configuration is complete.

This recipe presumes that you are already using the <u>GA Settings Variable</u> in your container.

Open the newly created (imported) **GA Transaction** tag and in the *Google Analytics Settings* dropdown field, choose your actual GA Settings Variable that you're using in all other Universal Analytics tags.

After you set the proper variable, save the **GA Transaction** tag. From this point, you are free to delete that placeholder variable called *"REPLACE THIS VARIALE WITH YOUR OWN GA SETTINGS VARIABLE"*.

| Tag Type  |                                                      | ക്രിഞ          | a fihia | verfelt | ale |  |
|-----------|------------------------------------------------------|----------------|---------|---------|-----|--|
| .ıl       | Google Analytics: University Google Marketing Planet | ersa Analytics | ur ow   | D       |     |  |
| Trock Tur |                                                      | ASet           | tings   | Varial  |     |  |
| Transa    | ction                                                | •              | 1       |         |     |  |
| Google A  | nalytics Settings                                    |                |         |         |     |  |
|           |                                                      |                |         |         | _   |  |

## Ask a developer To send transaction Data to the Data Layer

You need to ask a developer to activate the *dataLayer.push()* every time a visitor/user makes a purchase. That code must contain the actual transaction information, such as order id, purchased products, etc.

For your convenience, I have prepared several code examples, you need to choose one of them:

- Maximum Tracks all the possible things GA Standard Ecommerce supports (link to the code example), like:
  - o Order information (total, id, etc.)
  - o Affiliation
  - o Taxes
  - Products
- Minimum This will require the minimum amount of developer's time but also will give you the minimum of data (<u>link to the code example</u>). The only data that is tracked:
  - o Transaction ID
  - o Transaction Total
- My personal (usual) option Tracks the majority of the transaction data (like products, taxes total) but excludes one data point (<u>link to the code</u> <u>example</u>). Data point that is EXCLUDED:
  - o transactionAffiliation

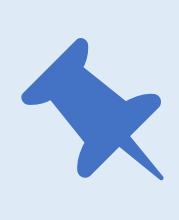

#### Important!

A developer must replace the values in the *dataLayer.push* based on the actual transaction information. If a transaction was made for \$4.98, then a developer must update the *transactionId* key with "4.98"

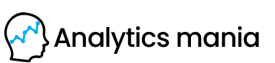

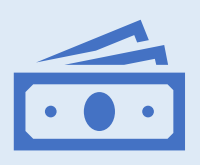

#### Multiple currencies in the same store

If users can pay using different currencies on your store, you need to additionally implement the multi-currency functionality. <u>Read this guide to</u> <u>learn more</u>

To make things with the code simpler for you, here is a sample email text that you could send to a developer (asking him/her to implement the **dataLayer.push()** code).

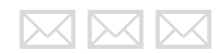

#### Hey [insert developer's name],

I'm currently working on Ecommerce tracking of our online store. In order to start measuring the success of our marketing campaigns with Google Analytics, I need you to implement the following thing.

Activate this code [paste a link to one of the code examples I've shared above] only when a successful purchase is complete.

The code I'm sharing contains some comments (what each parameter/key means). Please replace the values of those parameters (e.g. transactionId) with actual information of the purchase and **do not** change the data structure of that code. Also, do not rename the names of the keys (e.g. "transactionId" must be named exactly like that.

Thanks, and please let me know when you implement this thing.

Best

[Your name]

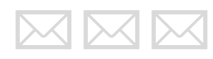

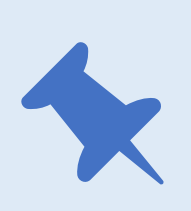

#### Important!

Make sure to emphasize to a developer that the value of the "event" key in that *dataLayer.push()* code example must remain "transaction", otherwise this GTM reciple will not work.

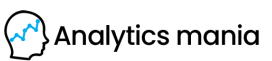

## **H** 5 Enable Ecommerce features In Google Analytics

This is the last and final step you need to do before testing the entire implementation. Go to your Google Analytics Admin > Choose the view where you want to enable GA Ecommerce Reports > Ecommerce Settings > Enable Ecommerce.

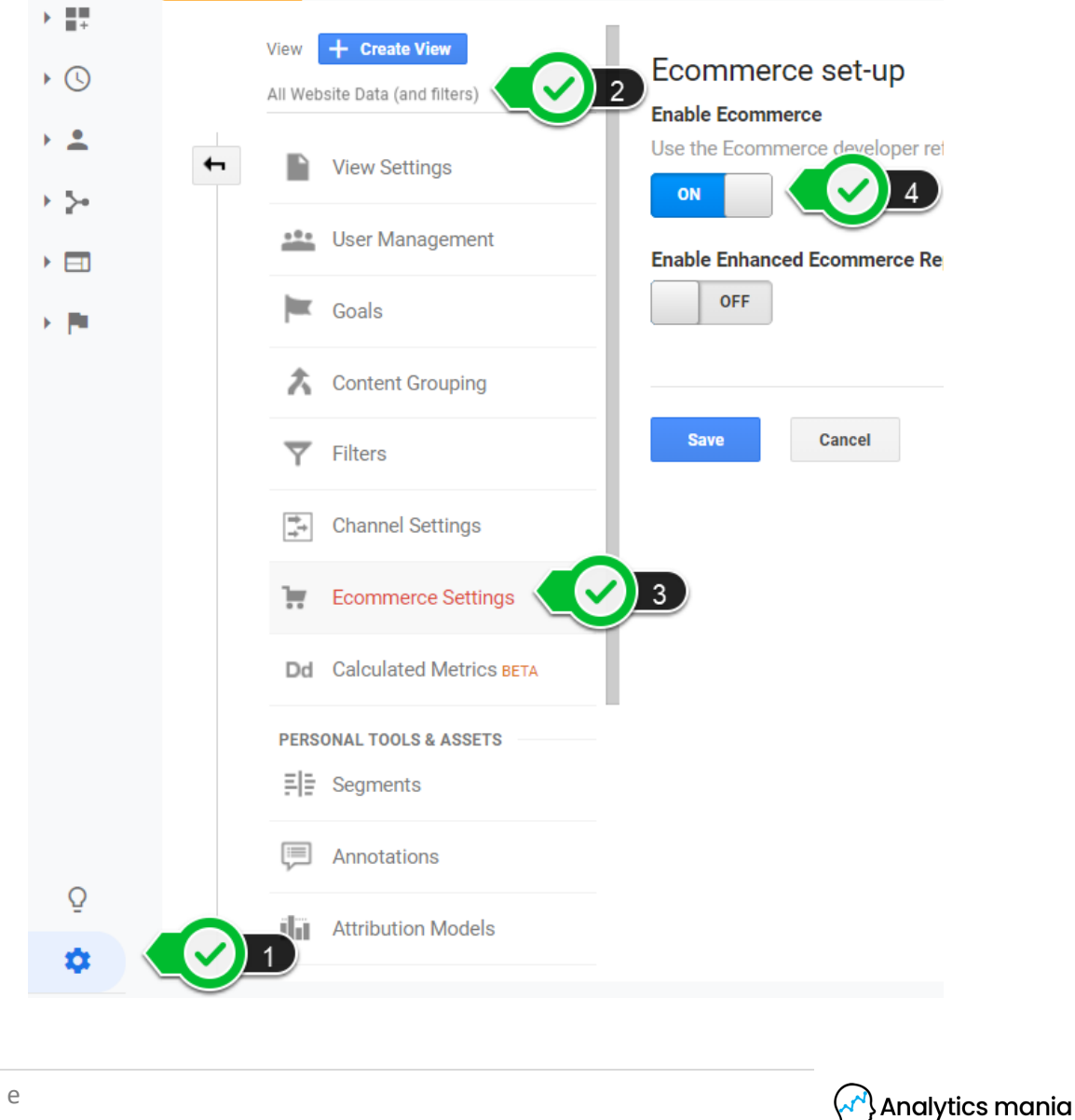

## **#**6<sup>Time</sup> To Test

When a developer notifies you that he/she made the required changes, it's time to test everything together.

- First of all, enable the GTM Preview and debug mode, make a purchase and this is what you should see:
  - o "transaction" event visible in the Preview and Debug mode.
  - Your GA Transaction tag must fire on "transaction" event
- You cannot view ecommerce transactions in GA real-time reports. That's why you need to wait for a while (might be from 15 minutes to 24 hours) and then go to Conversions > Ecommerce > Overview

| : | AUDIENCE              | Overview                           |              |            |        |
|---|-----------------------|------------------------------------|--------------|------------|--------|
| ≯ | ACQUISITION           | Revenue <b>vs.</b> Select a metric |              |            |        |
|   | BEHAVIOR              | Revenue<br>\$1,000.00              |              |            |        |
| N | CONVERSIONS           |                                    |              |            |        |
| ► | Goals                 | \$500.00                           |              | -          |        |
| ۳ | Ecommerce             |                                    |              |            |        |
|   | Overview              | <u></u> JI                         | JI 24 JI     | 25 IL      | Jul 26 |
|   | Product Performance   |                                    |              |            |        |
|   | Sales Performance     | Ecommerce Conversion Rate          | Transactions | Revenue    |        |
|   | Transactions          | 2.34%                              | 74           | \$3,221.00 | ~      |
|   | Time to Purchase      |                                    |              |            |        |
| ► | Multi-Channel Funnels | Quantity                           |              |            |        |
| Þ | Attribution           | 74                                 |              |            |        |

You can also check individual transactions (and transaction IDs) in the Conversions > Ecommerce > Transactions report.

Analytics mania

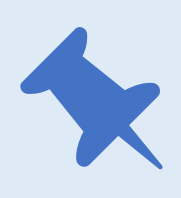

#### **Remember!**

Duplicate transaction prevention is in place. Therefore, only one transaction will be tracked for each *transactionId*. If you want to test the tracking multiple times, make sure that *transactionId* is unique every time.

|  | _ |
|--|---|
|  |   |
|  | _ |
|  |   |
|  |   |

#### **Related resource**

- Ecommerce Tracking with Google Tag Manager
- <u>Custom Event Trigger in Google Tag Manager</u>
- <u>Google Tag Manager Course for Beginners</u> (Standard Ecommerce is also explained in this course)
- Official GTM's documentation

#### This blueprint and GTM recipe were delivered to you by

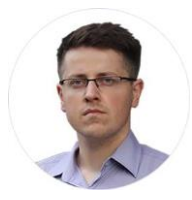

Julius Fedorovicius Founder of <u>Analytics Mania</u> julius@analyticsmania.com @fedorovicius

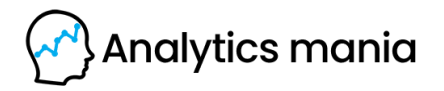

www.analyticsmania.com